## Инструкция по использованию электронного каталога

В дополнение (а в перспективе – возможно и на смену) традиционным библиотечным карточным каталогам, история которых насчитывает более 100 лет, приходят каталоги электронные. Работать с ними, пожалуй, проще и быстрей, чем с традиционными карточными каталогами, но и тут нужны определенные навыки и знания.

Электронный каталог Усть-Кутской межпоселенческой библиотеки доступен для пользователей на сайте (www.libustkut.ru). На 1 октября 2016 г. электронный каталог (ЭК) насчитывает более 21 тысячи библиографических записей, постоянно ведется работа по его пополнению. Он пока отражает сведения далеко не обо всем едином фонде массовых библиотек Усть-Кута и района. В каталог внесены все новые поступления последних семи лет и выборочно – издания, поступавшие до 2008 года (главным образом, справочные и краеведческие). ЭК включает в себя 2 базы: «Электронный каталог библиотеки» и «Середина Земли (Усть-Кут)». В «Электронном каталоге библиотеки» содержится информация о книгах, брошюрах, дисках; «Середина Земли (Усть-Кут)» - это роспись статей из местных периодических изданий – газет «Диалог-ТВ» и «Ленские вести». Для поиска можно выбрать как одну из баз, так и обе.

Как работать с каталогом? Как вести в нем поиск?

Перед началом работы можно задать нужные **параметры отображения записей**, выбрав из списка: вид документа, точки доступа, полочный шифр, аннотация, систематические индексы, оглавление, рубрики, ключевые слова. Данные на каждую книгу содержат не только библиографическое описание, но и сведения о том, в какой библиотеке и по какому адресу можно эту книгу получить (кнопка «Экземпляры и бронирование).

ЭК предлагает пользователям несколько вариантов поиска, для начинающих удобны простой и расширенный поиск.

**Простой поиск** – это поиск по ключевым словам. В строку, отведенную для ключевых слов, можно внести одно поисковое слово или несколько. Во втором случае каталог найдет те документы, в описании которых встречаются все заданные слова. Причем поиск идет по словам, встречающимся не только в заглавии, но и в предметных рубриках, в содержании, а также среди ненормируемых ключевых слов, которые внесены в описание библиотекарем для более полного раскрытия содержания

документа. Можно в качестве искомого ключевого слова использовать фамилию автора или название произведения, либо и то, и другое. Этот вид поиска действительно предельно прост, но его недостаток в том, что он выдает порой слишком много «пустой руды», т.е. лишней информации. Например, вам нужно подобрать литературу по теме «Семья». По запросу на ключевое слово «*семья*» ЭК выдает вам список из 127 документов, в числе которых оказались: книга Юлии Аксельрод «Мой дед Лев Троцкий и его *семья*»; «Встретим праздник весело: игры для всей *семьи*», книга «Последние дни Романовых», составителем которой является В.П. *Семья*нинов; «Фэн-шуй. Счастье в *семье*, благополучие в доме», «Как быть счастливым в *семье*», «Государственная *семейная* политика современной России», «*Семьв*еедение», «*Семья* и брак», «*Семейная* криминология», книга Э. Базена «*Семья* Резо», «Декоративные грызуны» из серии «Книги для всей *семьи*». В общем, понятно, что результат поиска нуждается в повторной выборке.

| Фойл Правка Вид <u>Ж</u> урнал Закл                 | apar Birtipinenta Cirbanca                                                                                                    |                                                                       |
|-----------------------------------------------------|----------------------------------------------------------------------------------------------------|-----------------------------------------------------------------------|
| 💆 Электронный каталог 🛛 🗙                           | +                                                                                                    |                                                                       |
| () 192.168.1.200/jirbis2/index.pl                   | physionecon_kbestverwebsattemid=108#                                                                                                    | ☆ 自 ♥ ♣ 侖 ☰                                                           |
| Искать Поиск                                        |                                                                                                    |                                                                       |
| Вы здесь: Ноте • Электронны                         | i seranor                                                                                                    | 26 - 10 - 2018                                                        |
| Главное меню                                        | Доступ к электронным каталогам                                                                                                    | Электронный каталог                                                   |
| Электронный каталог<br>Фотогалерея                  | <ul> <li>Простой поиск</li> </ul>                                                                                                    | Электронный каталога<br>бибомотехи                                    |
| Карта сайта                                         | Ключевые слова: семья                                                                                                    | 🗹 Середина земли УК                                                   |
| Зарегестрируйся!                                    |                                                                                                    | Поисковые режимы                                                      |
| Авторизация                                         | — * Настройки отображения записей                                                                                                    | Свободный поиск                                                       |
| Фамилия                                             |                                                                                                    | Прастой поиск                                                         |
| admin<br>Napons                                     | 🗌 Полоный шифр 🔹 Систематические индексы 🔷 Рубрики 🕅 Ключевые спова                                                                                                    | <ul> <li>Расширенный поиск</li> <li>Профессиональный поиск</li> </ul> |
| •••••                                               | Точки досулта Аннотация Оллаление Книгообеспеченность                                                                                                    | Поиск по ГРНТИ                                                        |
| Запомнить меня                                      | Формат появаз (Полный 🗷                                                                                                    | По учебному назначению                                                |
| Войти                                               | Колткий<br>С познениями                                                                                                    |                                                                       |
|                                                     | Haddow doutywennog Myratehiau<br>Bartosi (** + Sectember Optionauming) + + si+c=CBMEPC>++ + si+c=CBMEP(*)                                                                                                    |                                                                       |
| Сейчас на сайте                                     | //www.sc.taranor<br>Mexees cropomol Oricemmesh in Spomposamo                                                                                                    |                                                                       |
| Сейчас 22 гостей и ни одного<br>зарегистрированного |                                                                                                    |                                                                       |
| пользователя на сайте                               | Обиниский, В. П.<br>Последний самодержац Пекст]: очерк зножни и царствования императора России Николая И./В. П. Обнинский, под ред. С. с. Волка Москва. Республика, 1992 288 с. ил ISBN 5-250-01798-3. 60 р.                                                                                                    | ОТКРЫТЫЙ БЮДЖЕТ                                                       |
|                                                     | Фрадарумента Полновий анфр Систоватические медексы Рубрика Техня дектупа                                                                                                    | Портал для граждан                                                    |
|                                                     |                                                                                                    | Электронный паспорт                                                   |
|                                                     |                                                                                                    |                                                                       |
|                                                     | 2 Diagose croponal di Occiminação la Operativação de Construição de Construição de Co | $\mathcal{Z}$                                                         |
|                                                     | Последине дии Романовых (Твест) / Ред. А. Н. Казакевич, Сост и авт. предисл. В. П. Семьянинов. Москив: Книга, 1991 496 с ISBN 5-212.00530-2: 5 р.                                                                                                    |                                                                       |
|                                                     | Вид дотучента: Полониий вифр: Систиватические медекси: Руфини: Точик доступа: Аннотация                                                                                                    | in in                                                                 |
|                                                     |                                                                                                    | ···· <b>\ \ \ \ \ \ \ \ \ \</b>                                       |
|                                                     |                                                                                                    | Национальная                                                          |
|                                                     | Пацевая стороня Оксентаную и Фронцование Дерхатели документа                                                                                                    | Библиотека                                                            |
|                                                     |                                                                                                    | Корзина                                                               |
| 2021                                                |                                                                                                    |                                                                       |

Ограничим границы поиска, задав сочетание ключевых слов, например, *«семья Романовых»*. Результат: ЭК предлагает нам всего 6 изданий, хотя и здесь небольшой казус: в списке оказалась книга «Фэн-шуй. Практическое руководство по обустройству вашего жилища: счастье в *семье*, благополучие в доме / [перевод с английского А. П. *Романов*а].

| <u>Файл Правка Вид Журнал Закла</u>       | дки <u>М</u> иструменты <u>С</u> правка                                                                                                    |                                                                                                    |                                    |
|-------------------------------------------|----------------------------------------------------------------------------------------------------|----------------------------------------------------------------------------------------------------|------------------------------------|
| Электронный каталог х                     | +                                                                                                    |                                                                                                    |                                    |
| ( 192.168.1.200/jirbis2/index.php         | ?option=com_irbis8wiew=irbis8dtemid=108#                                                                                                    | Ce Central Central Cen | ☆ 自 ♥ ♣ 余 三                        |
| Искать Понок                              |                                                                                                    |                                                                                                    |                                    |
| Вы здесь: <b>Ноте </b> > Электронный      | каталог                                                                                                    |                                                                                                    | 26 - 10 - 2016                     |
| Главное меню                              |                                                                                                    |                                                                                                    | Электронный каталог                |
| Электронный каталог                       |                                                                                                    |                                                                                                    | 🗹 Электронный каталога             |
| Фотогалерея<br>Колто сойто                | простоя полек                                                                                                    |                                                                                                    | библиотехи                         |
| Сенсорный интерфейс                       | Ключевые слова:                                                                                                    | семья Романовых                                                                                                    | М Середина земли УК<br>Выбрать все |
| Зарегестрируйся                           |                                                                                                    |                                                                                                    | Поисковые режимы                   |
| Авторизация                               | <ul> <li>Настройки отображения за</li> </ul>                                                                                                    | ликсей                                                                                                    | Свободный поиск                    |
| Фамилия                                   | -                                                                                                    |                                                                                                    | Простой поиск                      |
| admin                                     | П Вил локумента                                                                                                    | Поллиный шило Систематические импексы Рибонки М Клижавые спова                                                                                                    | В Расширенный поиск                |
| Пароль                                    | 🖾 Точки доступа                                                                                                    | Аннотация Оллаеление Книгобеспеченность                                                                                                    | Профессиональный поиск             |
| Запомнить меня                            | Фолиот поколо Полицій                                                                                                    |                                                                                                    | По учебному назначению             |
| Boirre                                    |                                                                                                    |                                                                                                    |                                    |
|                                           |                                                                                                    | 10                                                                                                    | 196                                |
|                                           | Найдено документов:6; Показаны доку<br>Запрос: ((< >К=РОМАНОВ< >+< >К=РОМ                                                                                                    | weimie (1 no 6.<br>AMOBAC>+> <>KEFOMAHOBE<>+<>KEFOMAHOBE<>>                                                                                                    |                                    |
| Сеймас на сайте                           | Лицев                                                                                                    | ая сторона Оссемпляры и бронирование                                                                                                    |                                    |
| Сейчас 22 гостей и ни одного              | 1                                                                                                    | An de Antonio                                                                                                    |                                    |
| зарегистрированного пользователя на сайте | - Erns) ×                                                                                                    | Rocreaçuee gue Postanoesas (Fexct) / Peg. A. H. Kasakeekki, Coct. w. ast. предисл. B. П. Cembarkinkoe Mocrea: Kivita, 1991 498 c ISBN 5-212-00630-2: 5 p.                                                                                                    | ОТКРЫТЫЙ БЮЛЖЕТ                    |
|                                           |                                                                                                    | Рубрина:<br>История России и СССР, 20 в., 1918 г.                                                                                                    | ИРКУТСКОЙ ОБЛАСТИ                  |
|                                           | and the second second sec | Цари — Уничтожение царской семы и – Россия, 20 в., 1918 г.<br>Гражданская война – Россия, 20 в., 1918 - 1918 г.<br>Гражданская война – Россия, 20 в., 1918 - 1913 г.                                                                                                    | Портал для граждан                 |
|                                           |                                                                                                    | Вид документа Полочный шифр Сиотепатические индексы Рубрики Точки доступа Аннотация                                                                                                    | Электронный паспорт                |
|                                           |                                                                                                    |                                                                                                    |                                    |
|                                           | Лицег                                                                                                    | ак сторона Оконилоры и Бронирование Держатели документа                                                                                                    |                                    |
|                                           | 🗉 (Stule) 🔌                                                                                                    |                                                                                                    |                                    |
|                                           |                                                                                                    | Фаньмий. Практическое руководство по обустройству вашего жилища (Текст): счастье в семье, благополучие в доме / (перевод с английского А. П. Романова) Москва : РИПОЛ классик, 2005 192 с.;<br>21 см Соверства по возую - 500 смаз КВМ с в гело 1: 94 п 50 п.                                                                                                    |                                    |
|                                           |                                                                                                    | Polipase                                                                                                    |                                    |
|                                           |                                                                                                    |                                                                                                    |                                    |
|                                           |                                                                                                    | ред долучина сполочная внору спотематехстве индетом гуррями точка доступа                                                                                                    | Национальная                       |
|                                           |                                                                                                    |                                                                                                    | Библиотека                         |
|                                           | З                                                                                                    | ая сторона Оксемпляры и бронирование                                                                                                    | Range                              |
| 4                                         |                                                                                                    | A A A A A                                                                                                    | KODSZNA 🔸                          |

Направлять поиск более точно поможет режим «Расширенный поиск». Он предполагает поиск по совокупности нескольких параметров: автор, заглавие, ключевые слова, год издания, характер документа. Это позволяет сузить русло поиска. Вы можете вести поиск как по всем параметрам одновременно, так и по какому-то одному или нескольким. Например, искать опять по тем же ключевым словам, но конкретизировать: использовать в поиске ключевые слова из любой области библиографического описания, или только из заглавия, только из наименования коллектива (если автором является коллектив, например, РАН), только из ненормируемых ключевых слов.

| (i) 192.168.1.200/jirbis2/index.)       | ) 192.183.1.200/jrbs/r/stex.rbs/rptomeon_jrbs/fivewwite/stational=115 |                                                  |                                                                                 |                                                                                 |                                              |  |  |
|-----------------------------------------|-----------------------------------------------------------------------|--------------------------------------------------|---------------------------------------------------------------------------------|---------------------------------------------------------------------------------|----------------------------------------------|--|--|
| скать Поиск                             |                                                                       |                                                  |                                                                                 |                                                                                 |                                              |  |  |
| Вы здесь: <mark>Ноте →</mark> Расширенн | ный поиск                                                             |                                                  |                                                                                 |                                                                                 | 26 - 10 - 2016                               |  |  |
| павное меню                             |                                                                       |                                                  | Доступ к электронным ка                                                         | аталогам                                                                        | Электронный катало                           |  |  |
| лектронный каталог<br>Остогалерея       | <ul> <li>Расширенный поиск</li> </ul>                                 |                                                  |                                                                                 |                                                                                 | Электронный каталога<br>библиотаки           |  |  |
| эрта сайта<br>энсориний интерфейс       | Автор:                                                                |                                                  |                                                                                 |                                                                                 | Середина земли УК. Выбрать все               |  |  |
| арегестрируйся!                         | Заглавие:                                                             | ИСТОРИЯ АНТИ                                     | ЧНОЙ ЛИТЕРАТУРЫ                                                                 |                                                                                 | Поисковые режимн                             |  |  |
| торизация                               | Ключевые слова:                                                       | учебник                                          |                                                                                 |                                                                                 | П Свебовный сонск                            |  |  |
|                                         | Год издания:                                                          |                                                  |                                                                                 |                                                                                 | Простой поиск                                |  |  |
| dmin                                    | Характер докунента:                                                   |                                                  |                                                                                 | -                                                                               | Расширенный поиск                            |  |  |
| ароль                                   | С электронными версия                                                 | ми: 🔲                                            |                                                                                 |                                                                                 | Профессиональный поиск                       |  |  |
| апомнить меня                           |                                                                       |                                                  | (2000) (2500)                                                                   |                                                                                 | Поиск по ГРНТИ                               |  |  |
|                                         |                                                                       |                                                  | Пояск. Сорос                                                                    |                                                                                 | а По учеоному назначению                     |  |  |
| айти                                    | <ul> <li>Настройки отображен</li> </ul>                               | ния записей                                      |                                                                                 |                                                                                 |                                              |  |  |
|                                         |                                                                       |                                                  |                                                                                 |                                                                                 | 100%                                         |  |  |
| йчас на сайте                           | Найдено документов 1; Показан<br>Запрос: (<>T=ИСТОРИЯ АНТИЧІ          | ы документы с 1 по 1.<br>¦ОЙ ЛИТЕРАТУРЫ\$<>)*((< | »К=УЧЕБНИК<≫+<≫К=УЧЕБНИКА                                                       |                                                                                 |                                              |  |  |
| час 45 гостей и ни одного               |                                                                       | Библиографическая запись                         | Экземпляры и бронирование                                                       |                                                                                 |                                              |  |  |
| зователя на сайте                       | 1                                                                     | *****                                            |                                                                                 |                                                                                 | ОТКРЫТЫЙ БЮДЖЕТ                              |  |  |
|                                         | - address                                                             | Тронский, Иосиф Моисее                           | 804.                                                                            |                                                                                 | ИРКУТСКОЙ ОБЛАСТИ                            |  |  |
|                                         |                                                                       | История античной л                               | іитературы (Текст) : учебник для инс. и универ. / И. М. Тронскии 4-е изд., ислр | а. и доп Москва : Нысшая шкопа, 1983 464 с. : портр 115000 экз (в пер.) : Б. ц. | Портал для граждан                           |  |  |
|                                         |                                                                       | Вид дотумента                                    | Полочный шифр Систематические индексы Рубрики                                   |                                                                                 | Электронный паспорт<br>доступности           |  |  |
|                                         |                                                                       |                                                  |                                                                                 |                                                                                 | 2 01                                         |  |  |
|                                         |                                                                       |                                                  |                                                                                 |                                                                                 |                                              |  |  |
|                                         | Нечать записеи                                                        |                                                  |                                                                                 |                                                                                 |                                              |  |  |
|                                         | Версия для слабовидящих.                                              |                                                  |                                                                                 |                                                                                 | b 1                                          |  |  |
|                                         |                                                                       |                                                  |                                                                                 |                                                                                 |                                              |  |  |
|                                         |                                                                       |                                                  |                                                                                 |                                                                                 | нэб Национальна<br>Электронная<br>Библиотека |  |  |
|                                         |                                                                       |                                                  |                                                                                 |                                                                                 |                                              |  |  |

Режим «Профессиональный поиск» параметры поиска задает конкретно, жестко и многоаспектно: автор, заглавие, год издания, ключевые слова, предметная рубрика, ISBN, характер, вид, язык, место хранения документа. Не обязательно задавать для поиска все эти характеристики, порой достаточно одной-двух; но чем больше их задано – тем меньше разброс, короче список, конкретнее результат.

| 🛆 Ранблер 🗙                                                                                | 🧧 Профессиональный поиск 🛛 🗙 👿 Госуд                                               | ырственный кубринат x   +                                                                                                    |                                                                                                    |   |
|--------------------------------------------------------------------------------------------|------------------------------------------------------------------------------------|----------------------------------------------------------------------------------------------------|----------------------------------------------------------------------------------------------------|---|
| ) ()   192.168.1.200/jirbis2/index.php7                                                    | option=com_irbis&view=irbis&Itemid=351                                             | C' C Consex                                                                                                    | 合自 🛡 🖡 🏫                                                                                           | Ξ |
| Искать Помок                                                                               |                                                                                    |                                                                                                    |                                                                                                    | 2 |
| Вы здесь: Home > Профессионаг                                                              | ьный поиск                                                                         |                                                                                                    | 26 - 10 - 2016                                                                                     |   |
| Главное меню                                                                               |                                                                                    | Доступ к электронным каталогам                                                                                                    | Электронный каталог                                                                                |   |
| Электронный каталог<br>Фотогалерея                                                         | <ul> <li>Профессиональный поиск</li> </ul>                                         |                                                                                                    | Электронный каталога<br>библиотеки                                                                 |   |
| Карта сайта<br>Сенсорный интерфейс<br>Зарегестрируйся!<br>Авториязация<br>Фамилия<br>аdmin | Автор:<br>Персоналия:<br>Заглавие:<br>Журнал(газета):<br>Ключевые слова:           |                                                                                                    | Середина земли УК. Выбрать все     Поисковые режилы     Сеобадный поиск     Расширенный поиск      |   |
| Пароль<br>••••••<br>Запомнить меня<br>Воёти                                                | Предметная рубрика: ИК<br>Год издания: с<br>Издательство:<br>ISBN-                 | ТОРИЯ РОССИИ И СССР В ИЗОБРАЗИТЕЛЬНОМ ИСКУССТВЕ<br>1980 по 2000                                                                                                    | <ul> <li>Профессиональный поиск</li> <li>Поиск по ГРНТИ</li> <li>По учебному назначению</li> </ul> |   |
| Сейчас на сайте                                                                            | Характер документа:<br>Вид документа:<br>Язык документа:<br>Масто ураношия:        | • • • • • • • • • • • • • • • • • • •                                                                                                    |                                                                                                    | E |
| Сейчас 45 гостей и ни одного<br>зарегистрированного<br>пользователя на сайте               |                                                                                    | marce Copac                                                                                                    | ОТКРЫТЫЙ БЮДЖЕТ<br>Иркутской области                                                               |   |
|                                                                                            | <ul> <li>Настроики отображения запи</li> </ul>                                     | СВИ                                                                                                    | Электронный паспорт                                                                                |   |
|                                                                                            | Найдено документося 1. Похазаны документ<br>Запрос: (<>6=1980<>1. <>>6=2000<>1/<<> | тин с Г по 1.<br>S=ИСТОРИЯ РОССИИ И СССР.— В ИЗОБРАЗИТЕЛІ<br>филеская мились Фисемплары и бронированно<br>филеская мились Фисемплары и бронированно<br>Савед (иномариканања): компунистическая правотски и 1977 [199] с.: ип. ; 30 см (Страна Советов) 15000 жа 200 р.<br>Слова (иномариканања): компунистическая правотски - сультура - советское изобразительное иссусство - коммунистическая идеология<br>Вак дизумента Паломай винф Систематические правотся - Рубрика Таких доступа. |                                                                                                    |   |
|                                                                                            |                                                                                    |                                                                                                    | НэБ Национальная<br>Электронная<br>Библиотека                                                      |   |
|                                                                                            | <ul> <li>печать записеи</li> </ul>                                                 |                                                                                                    | Корзина                                                                                            |   |

Режим «Поиск по ГРНТИ». Рубрикатор ГРНТИ представляет собой универсальную иерархическую классификацию областей знания, принятую для систематизации всего потока научно-технической информации в России и государствах СНГ. И поиск по рубрикатору ГРНТИ – это тематический поиск.

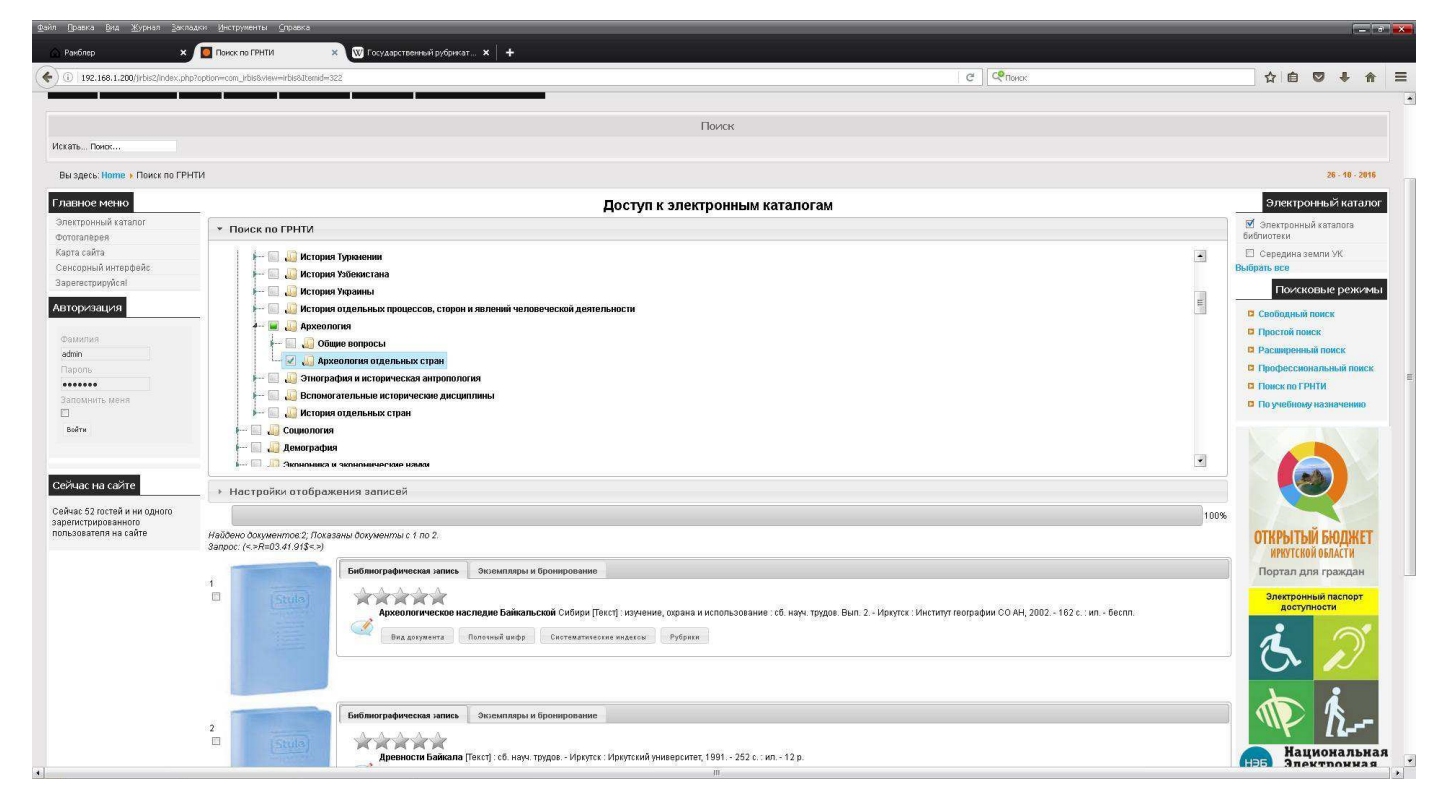

Закончив поиск, найдите внизу страницы сайта кнопку «Печать записей». Открыв или сохранив файл, можно распечатать список своих находок.

Пусть каждый читатель найдет свою книгу, а каждая книга обретет своего читателя. Желаю успеха!

Составитель: Курилко Ирина Павловна, заведующая отделом комплектования МКУК «Усть-Кутская МБ» УКМО